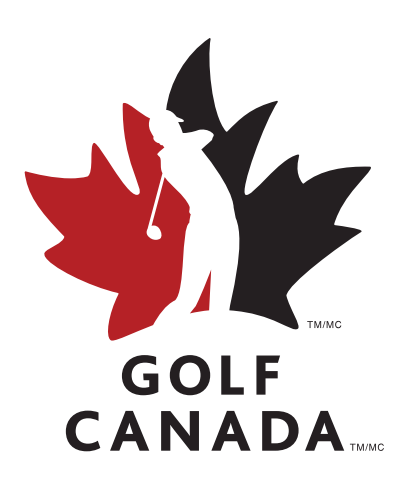

# Guide d'utilisation de l'appli

MISE À JOUR : 16 SEPTEMBRE 2020

# Table des matières

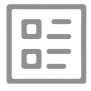

ÉCRAN D'ACCUEIL

- 3 Page d'accueil
- 4 Menu

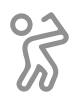

**PROFIL DE GOLFEUR** 

5 - Profil de golfeur

6 - Entrer un score

000

**PLUS** 

15 - Plus d'options

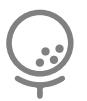

**ENTRER UN SCORE** 

- 7 Ronde antérieure
- 8 Nouvelle partie : Paramètres
- 9 Nouvelle partie : Trou par trou
- 10 Nouvelle partie : GPS NOUVEAU

| < | 5 |
|---|---|

**TERRAINS DE GOLF** 

- 11 Trouver un parcours
- 12 Profil du parcours
- 13 Handicap parcours

#### Vous n'êtes pas membre?

Joignez-vous à la plus grande communauté de golfeurs du Canada ici.

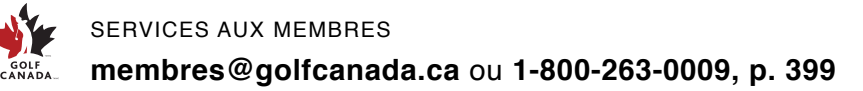

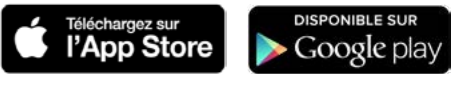

# Page d'accueil

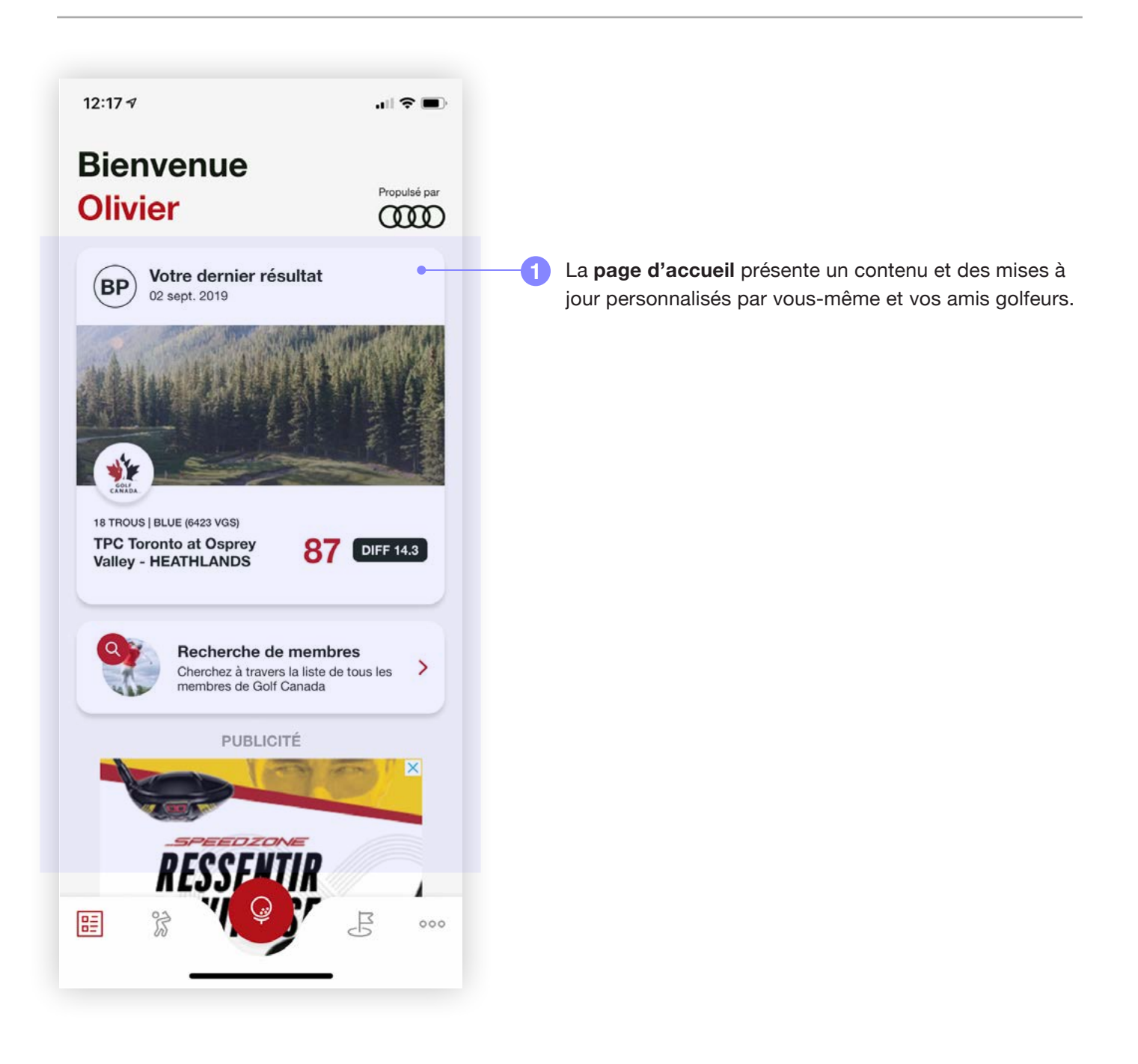

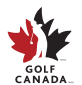

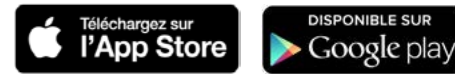

# Menu d'accueil

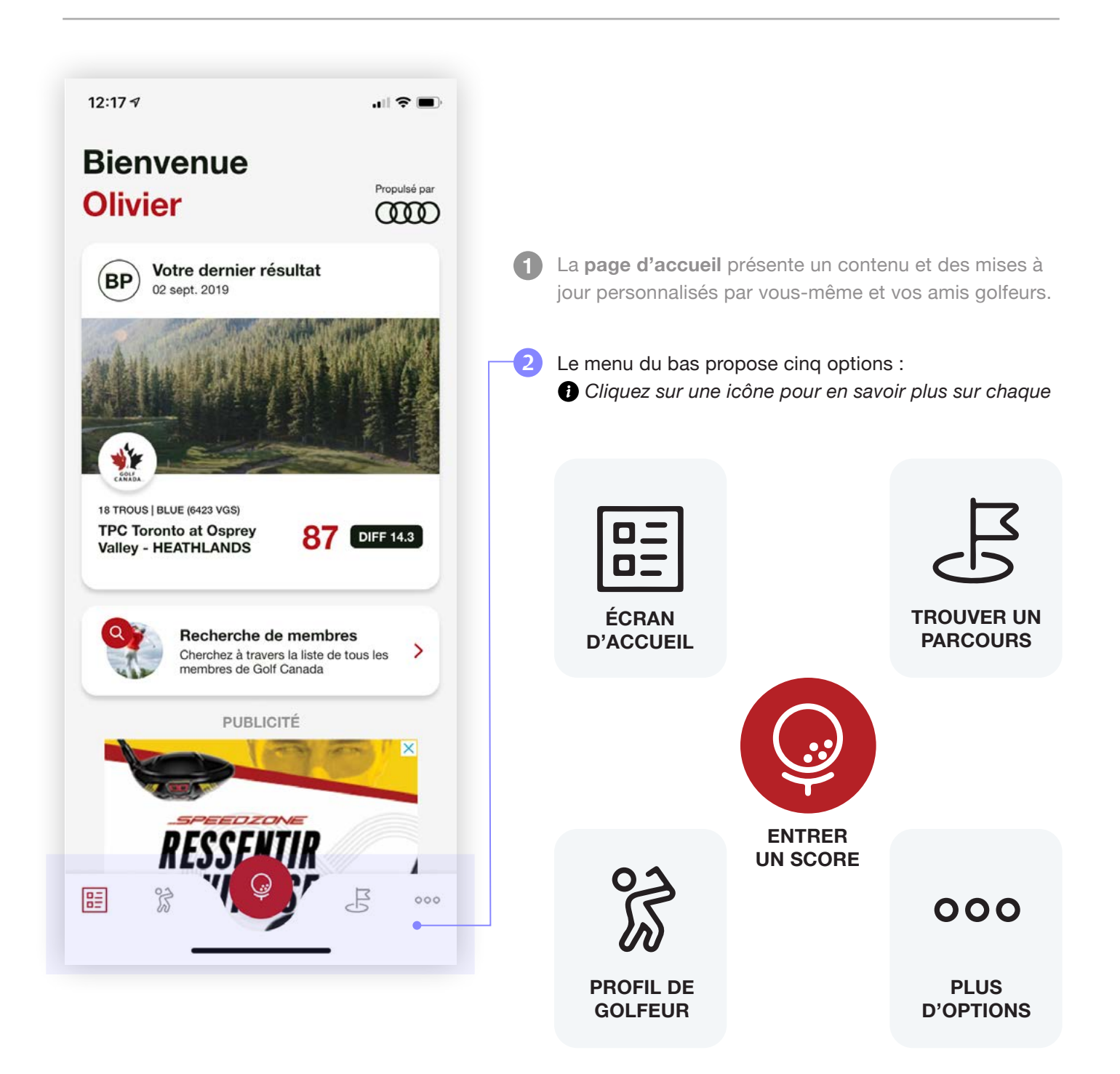

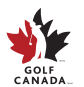

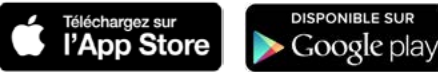

### Profil de golfeur

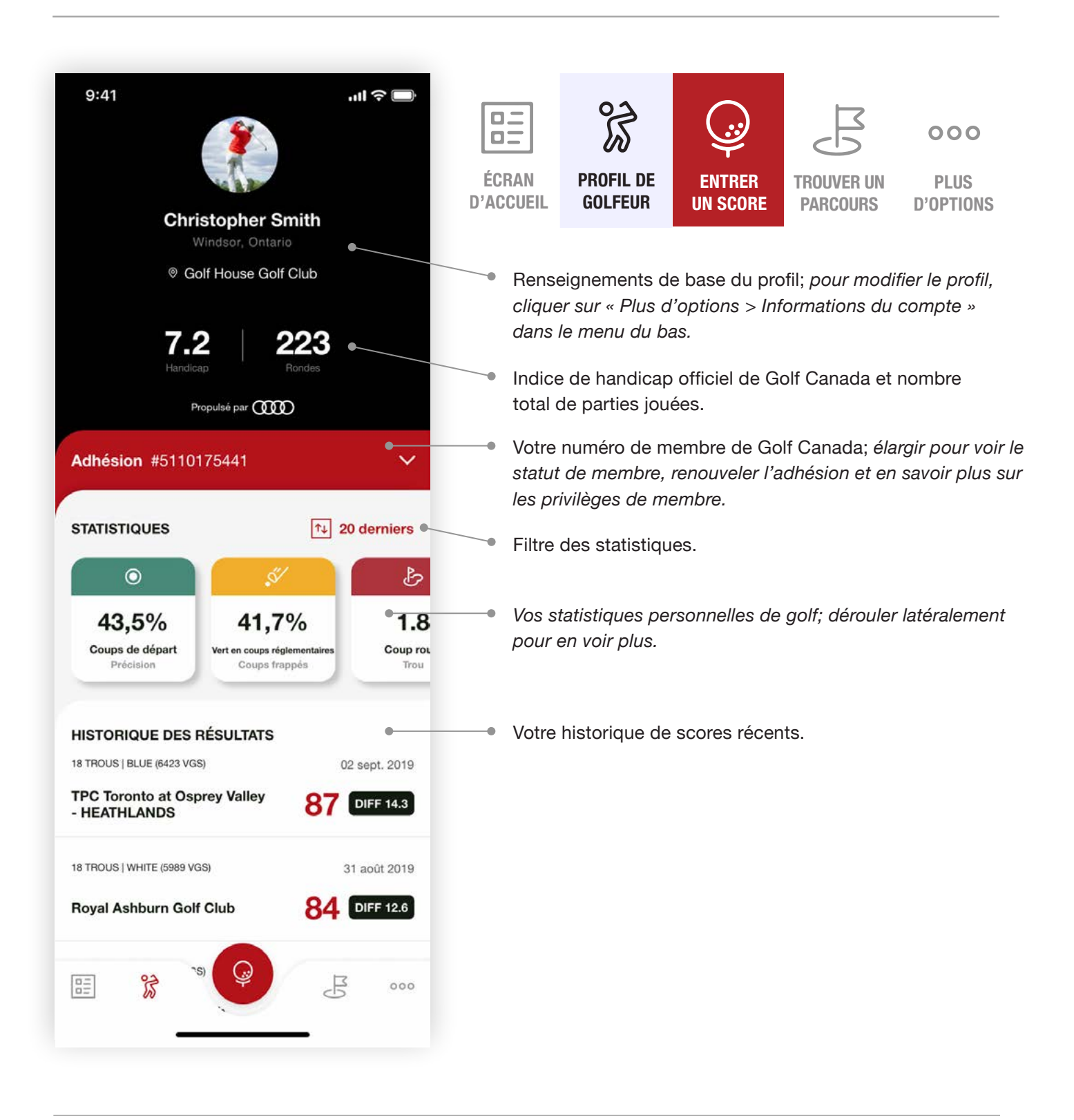

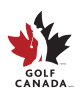

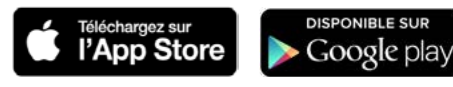

#### Entrer un score

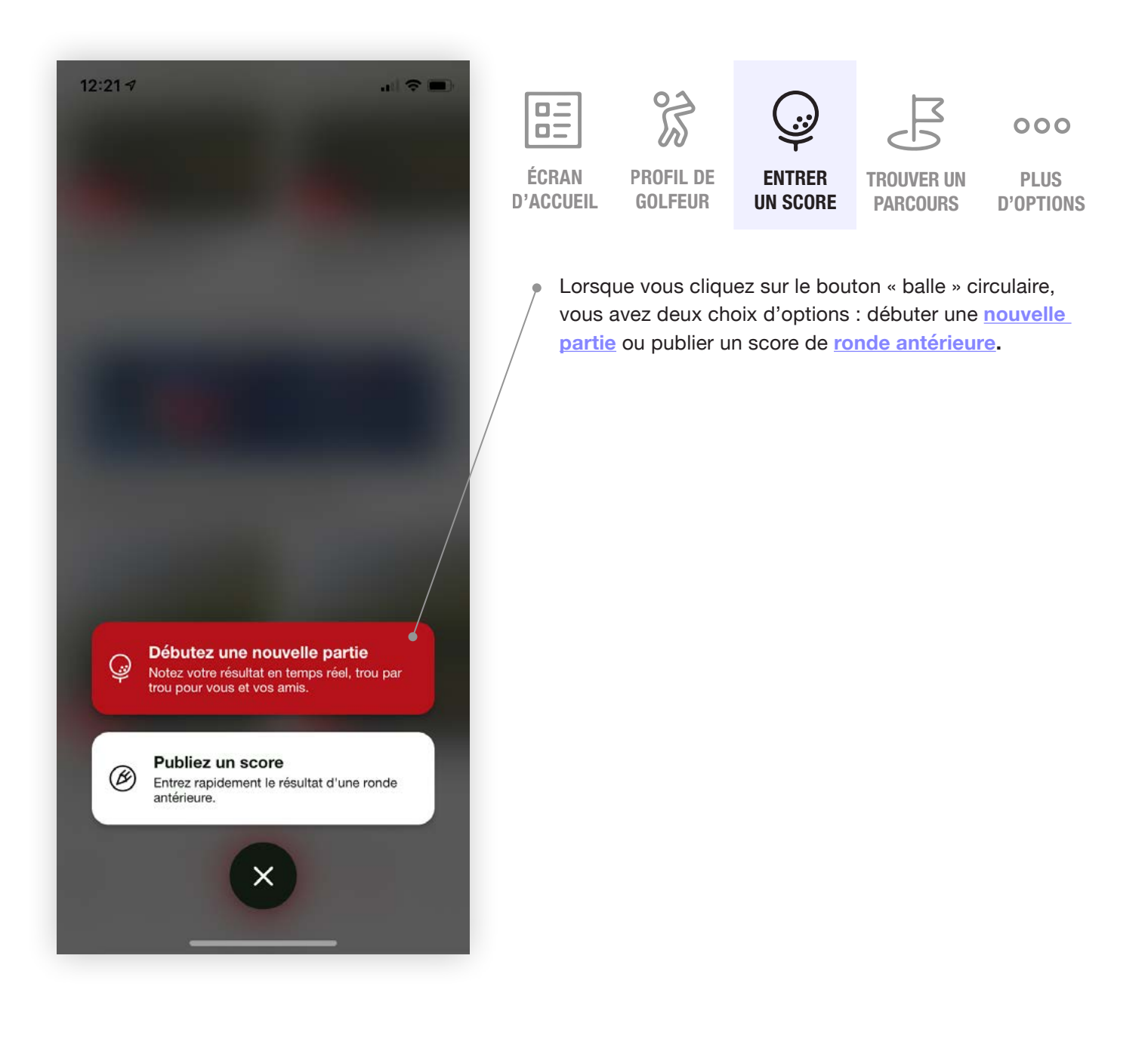

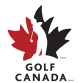

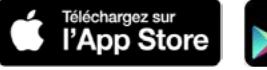

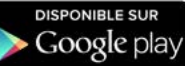

# Publier un score antérieur

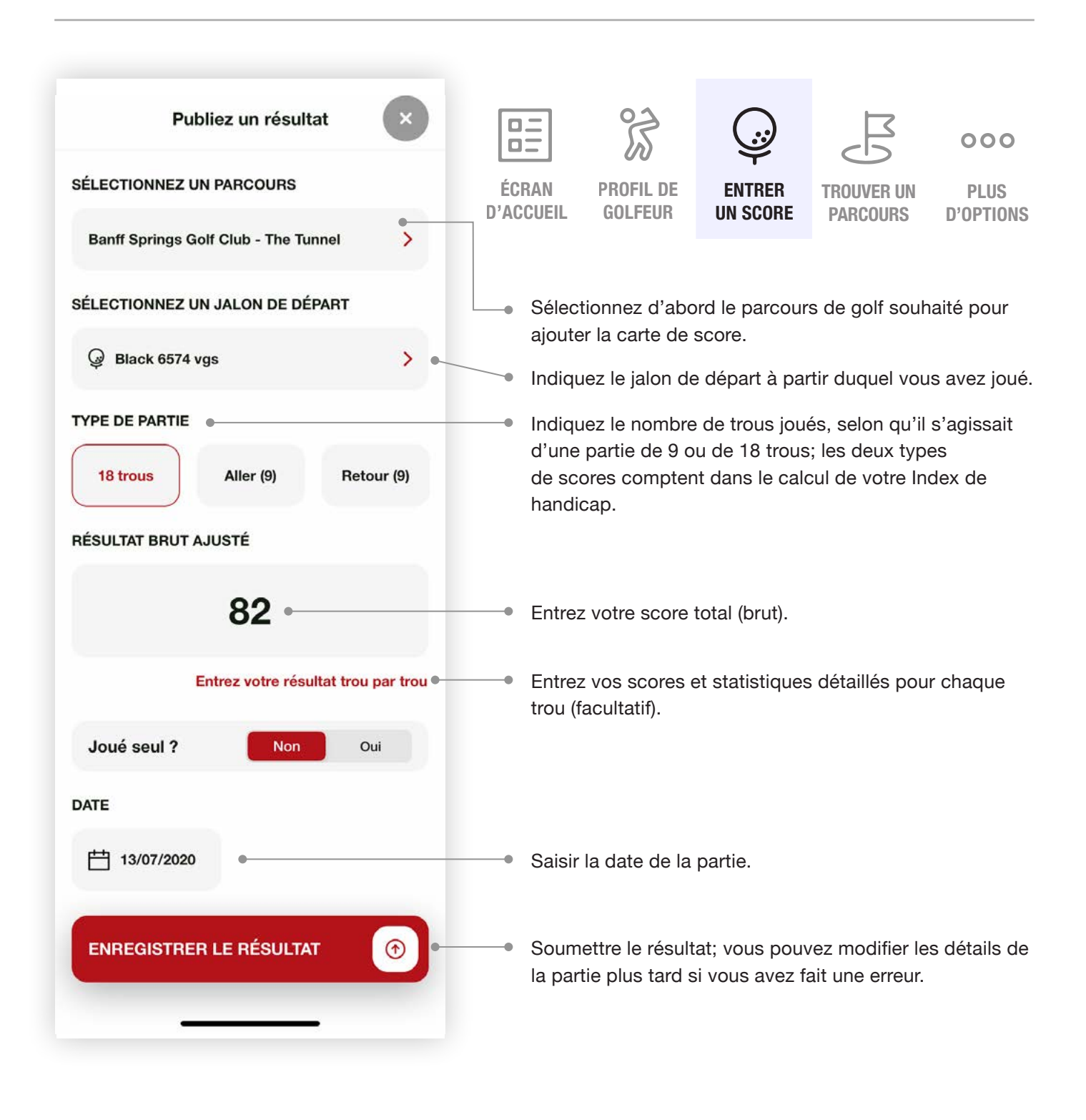

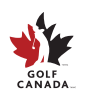

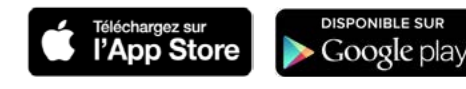

### Débuter une nouvelle partie : Paramètres

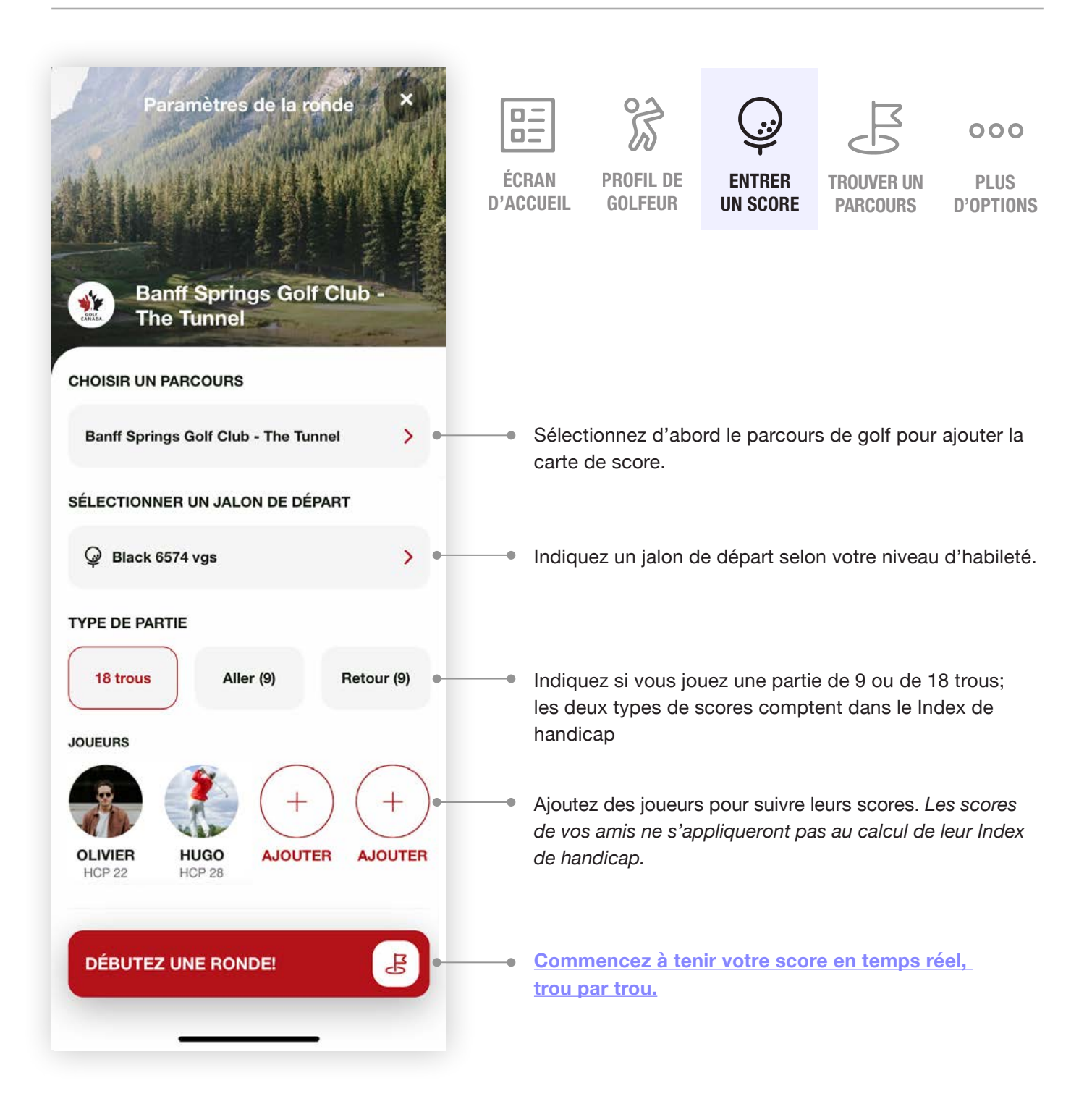

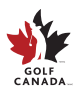

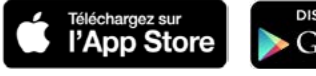

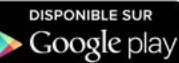

#### Débuter une nouvelle partie : Trou par trou

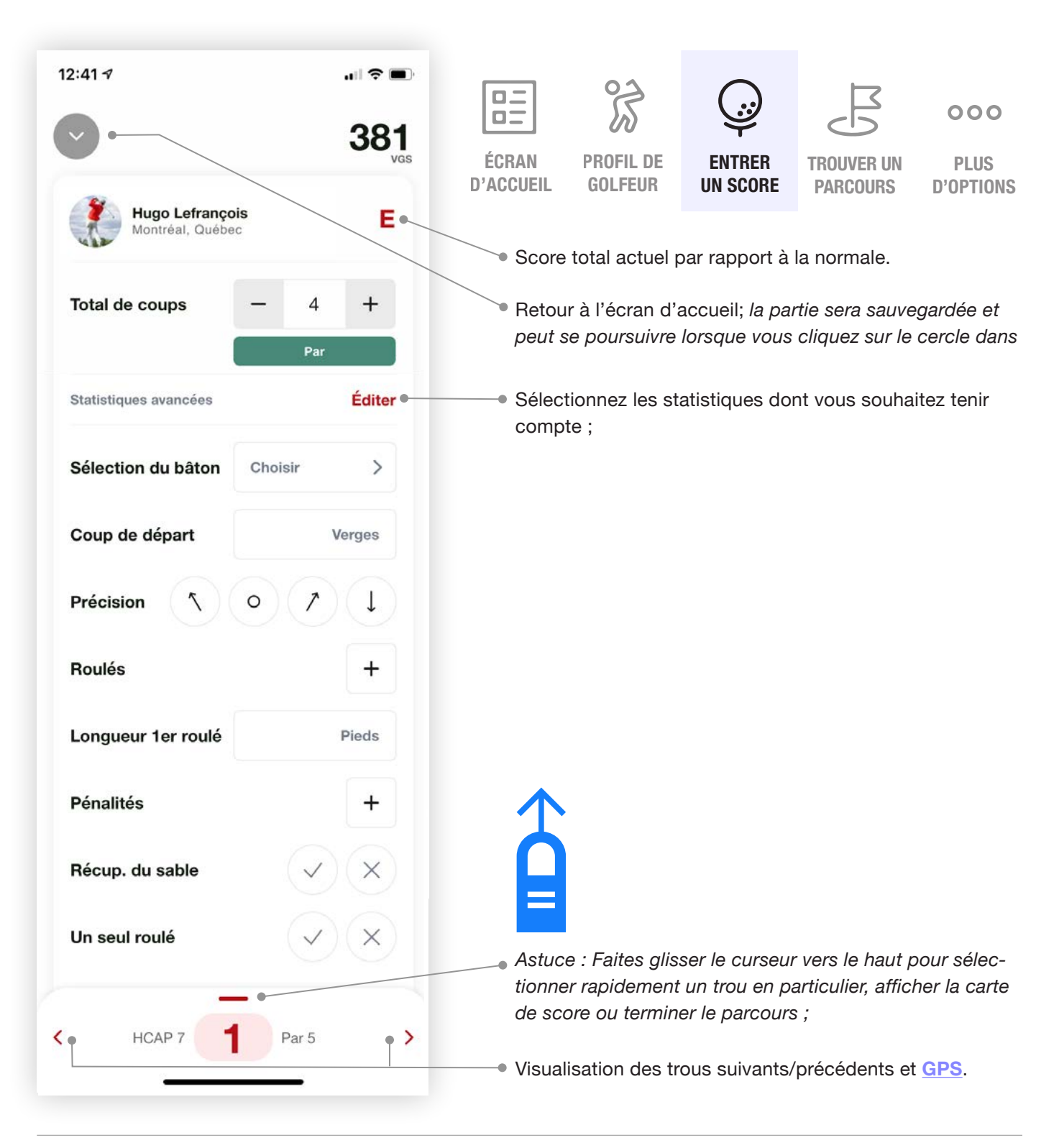

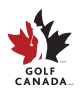

SERVICES AUX MEMBRES membres@golfcanada.ca ou 1-800-263-0009, p. 399

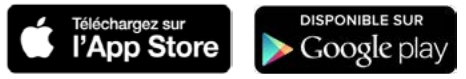

### Débuter une nouvelle partie : GPS

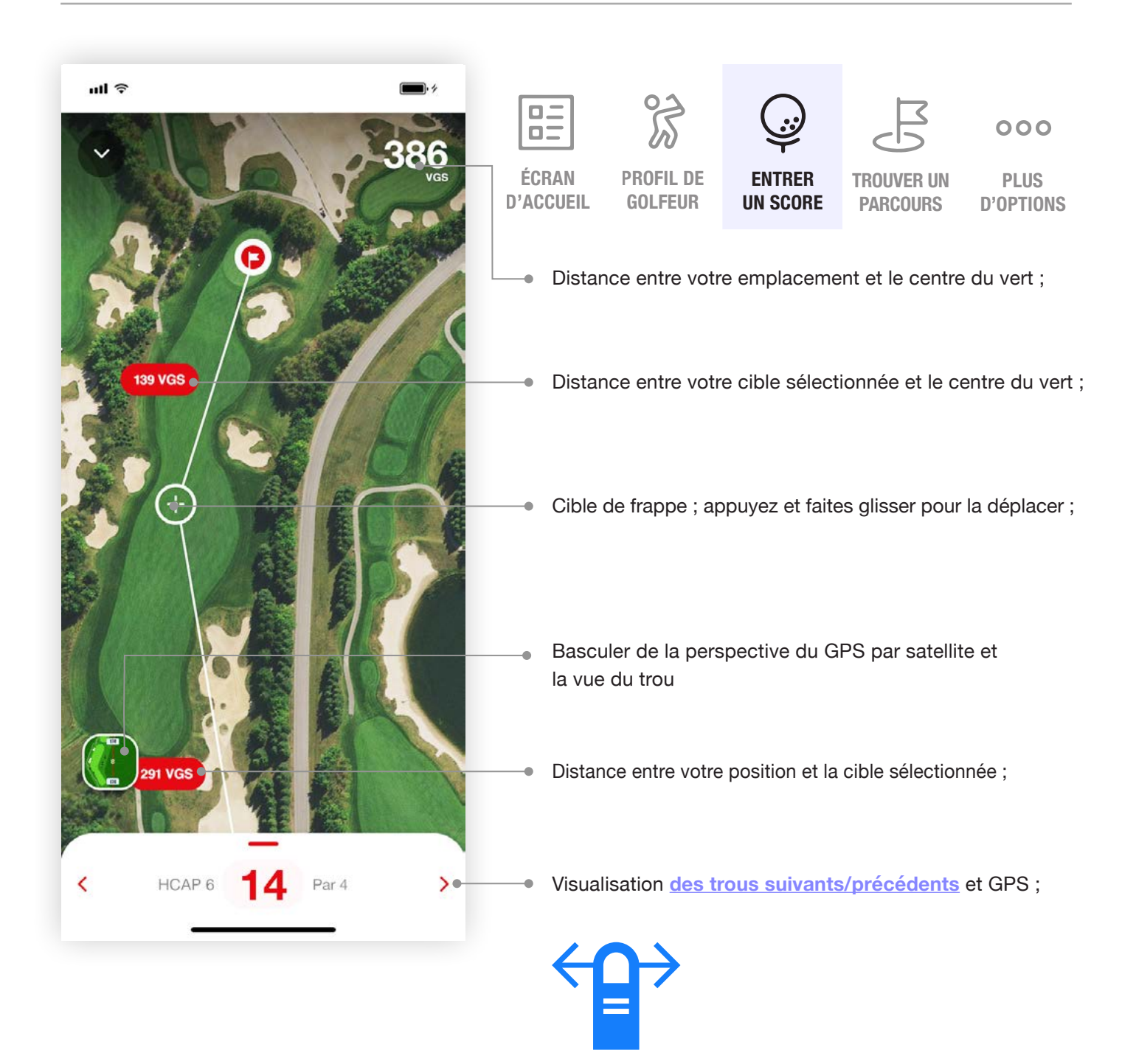

Astuce : Faites glisser sur les côtés gauche ou droit de l'écran pour passer rapidement du pointage trou par trou au GPS.

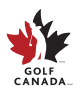

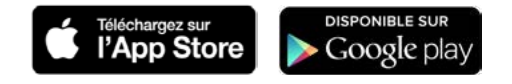

#### Trouver un parcours : Accueil

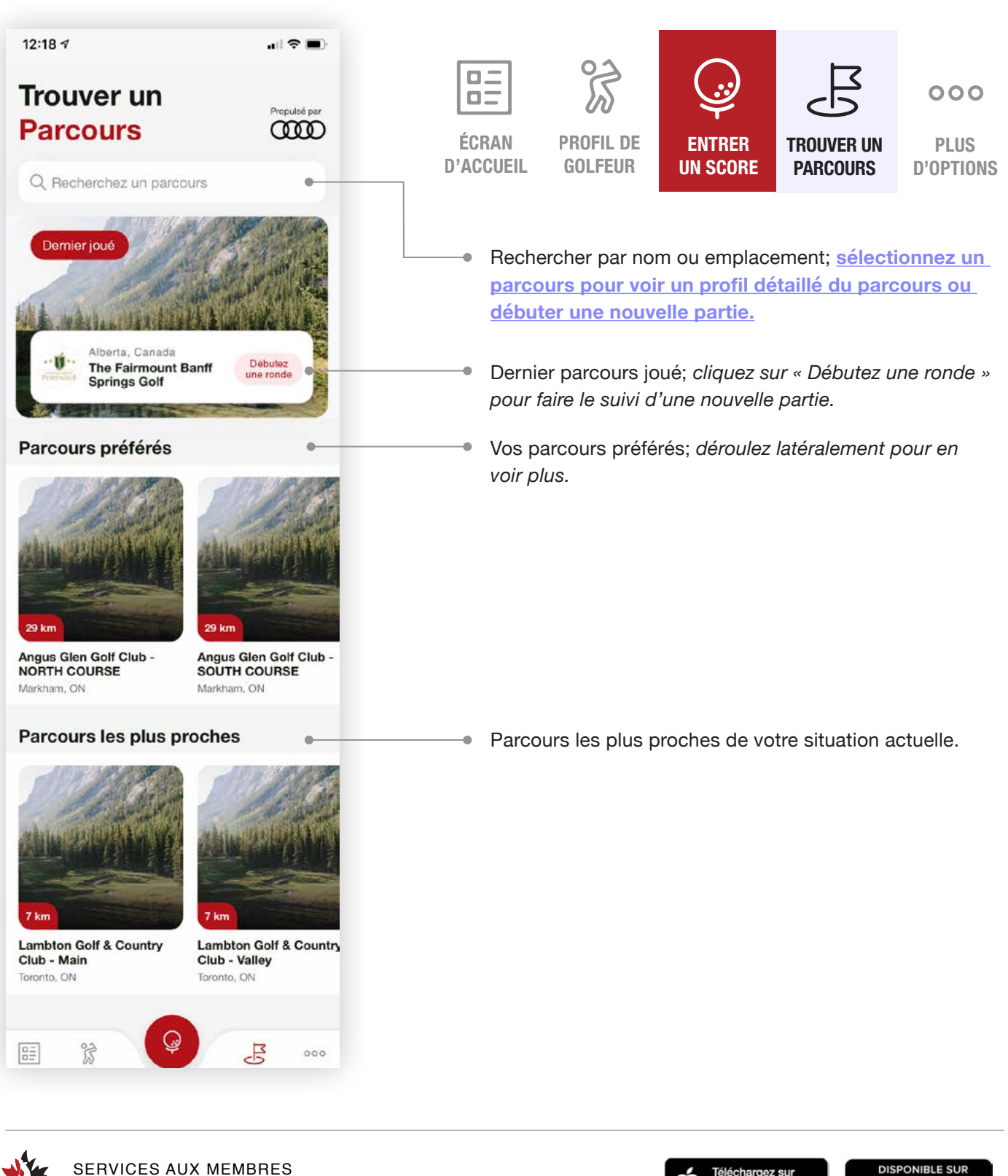

membres@golfcanada.ca ou 1-800-263-0009, p. 399

GOLF

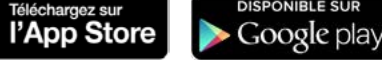

#### Trouver un parcours : Profil

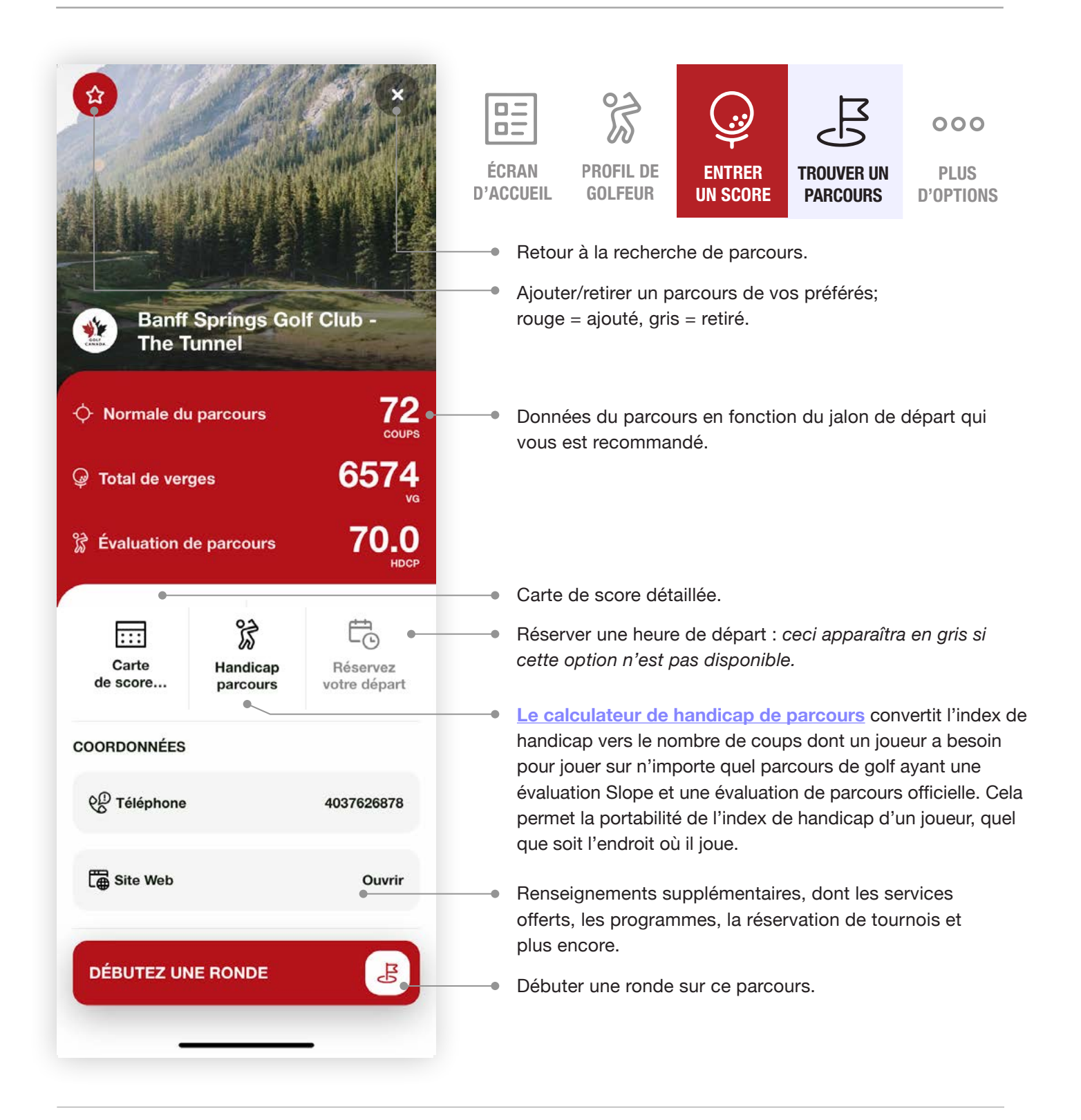

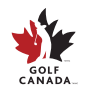

SERVICES AUX MEMBRES membres@golfcanada.ca ou 1-800-263-0009, p. 399

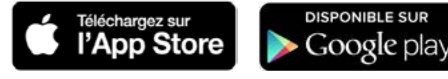

#### Calculateur de handicap du parcours

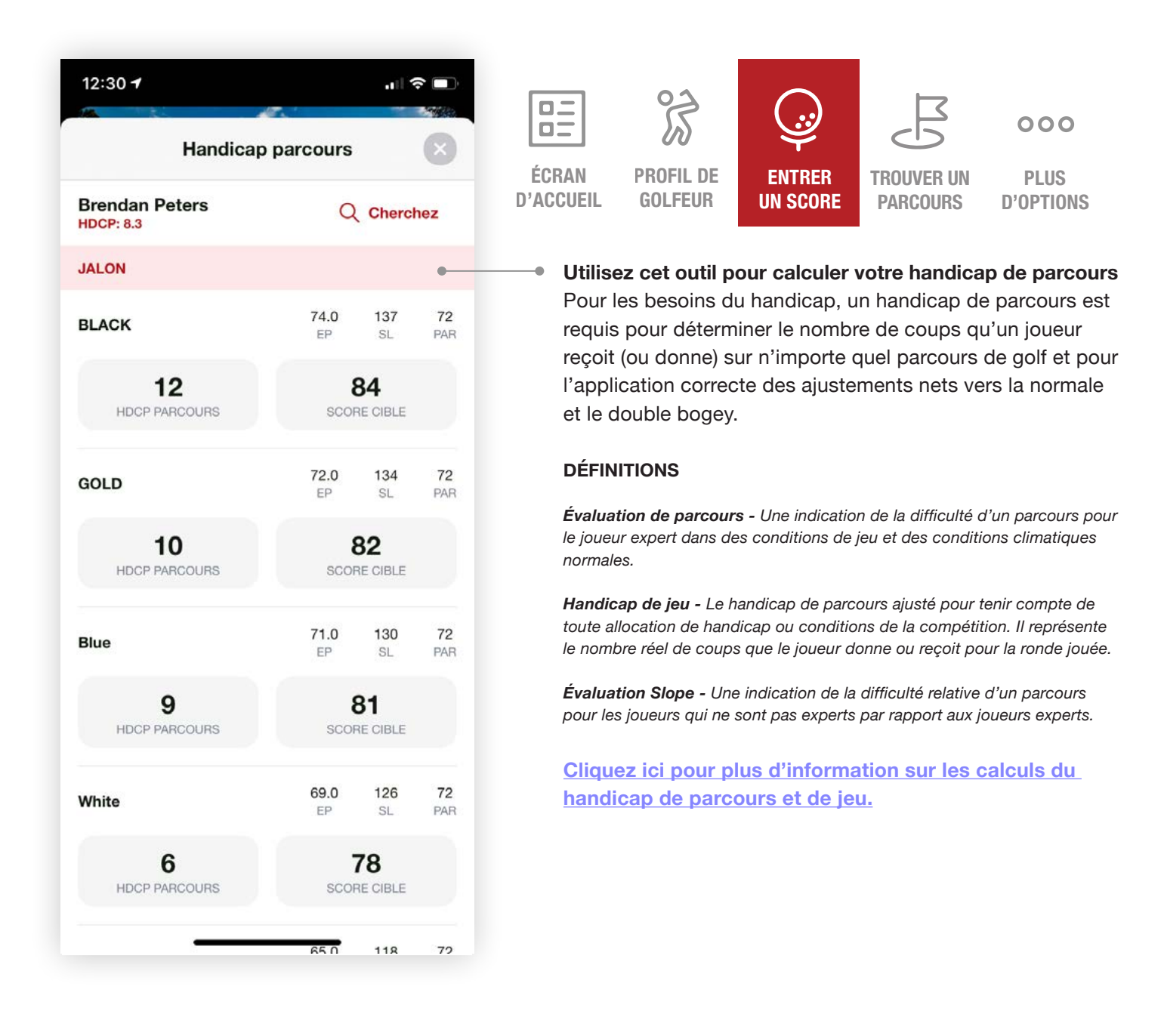

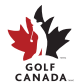

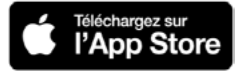

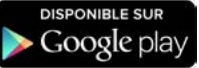

#### Calculateur de handicap du parcours

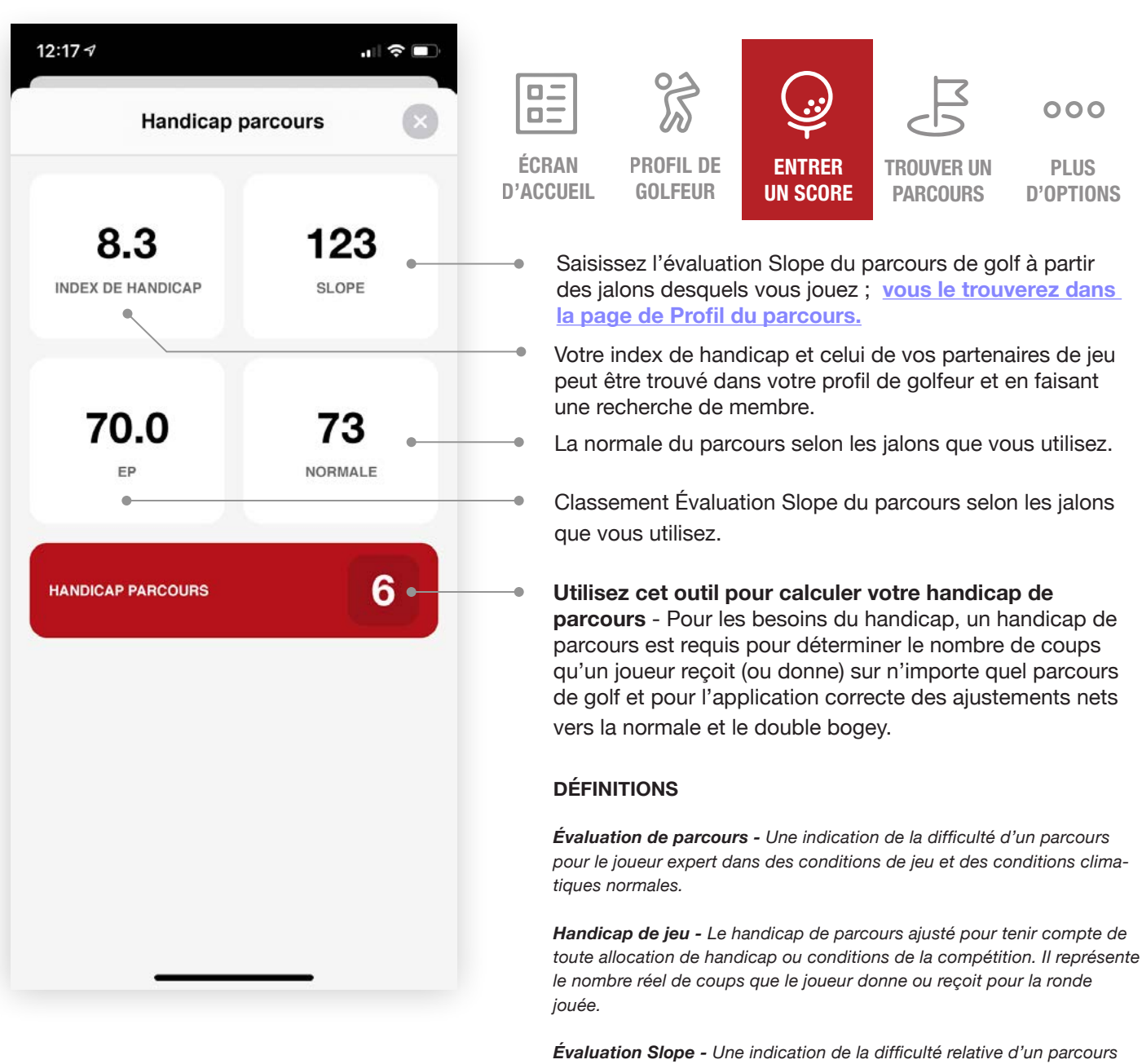

pour les joueurs qui ne sont pas experts par rapport aux joueurs experts.

<u>Cliquez ici pour plus d'information sur les calculs du</u> <u>handicap de parcours et de jeu.</u>

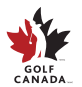

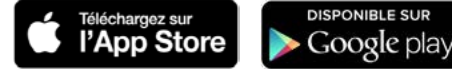

# **Plus d'options**

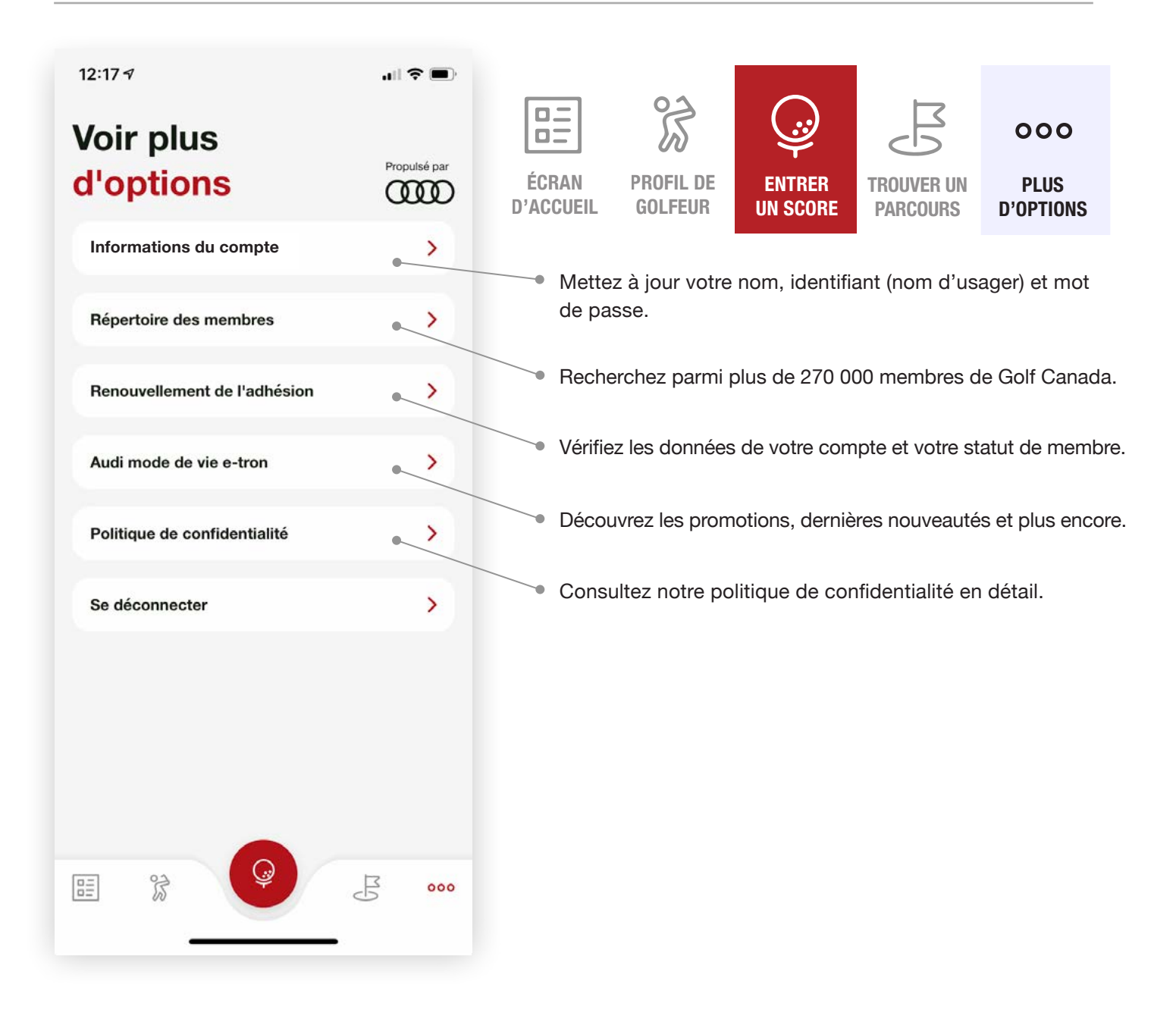

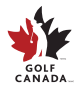

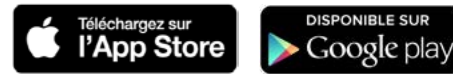

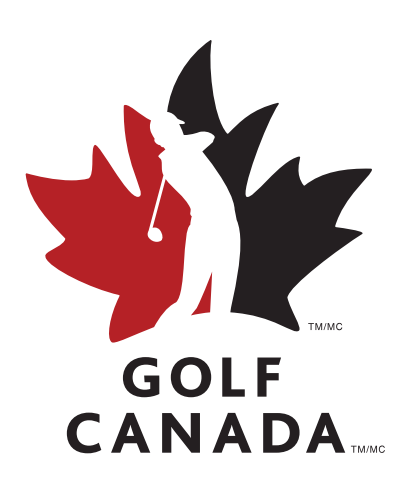

#### Vous avez des questions? NOTRE ÉQUIPE DES SERVICES AUX MEMBRES SE FERA UN PLAISIR DE VOUS AIDER!

membres@golfcanada.ca ou 1-800-263-0009, p. 399